#### eFaculty QuickTip: Apply for Sabbatical, Optional Response

Notify UP - FA that you will apply for a sabbatical: <u>up-facultyaffairs@sjsu.edu</u>. A case will be initiated for you in eFaculty.

| Once your case has been<br>initiated, you will receive an<br>email. Select "View Case" - to<br>login to Interfolio. | San José State University has initiated a review on your behalf.         View CASE         Viewing your case will allow you to view requirements, read instructions, and submit your packet online.         Powered by Interfolio   Support                                                                                                    |
|----------------------------------------------------------------------------------------------------|----------------------------------------------------------------------------------------------------|
| Log in through<br>https://one.sjsu.edu/<br>"eFaculty"                                                               | SAN JOSÉ STATE UNIVERSITY<br>Mate would you like to do?<br>Browse Categories -<br>Search Results: Tasks<br>Faculty - faculty<br>rierfolio - Select login with enail<br>rierfolio - Select login with enail<br>rier |
| You will be directed to an<br>Interfolio dashboard titled Your<br>Packets.                                          | Countrager 2     Countrager 2     C                                                                                                    |

SJSU | UNIVERSITY PERSONNEL

| You can also log in by visiting<br>https://home.interfolio.com/<br>selecting Partner Institution. | Sign In   Sign in with email   Email *   Drier Email   Partner Institution   Enter Password *   Enter Password *   Enter Password *   Sign In   Forgot your password?   Dor't have an account?   Use Interfolio's suites of services to simplify your academic life.   Create an account             |
|---------------------------------------------------------------------------------------------------|----------------------------------------------------------------------------------------------------|
| "San José State University" and<br>the option will appear. Select<br>"Sign In"                    | interfolio         Sign in through your institution         If your institution has partnered with Interfolio to provide Single Sign-On, search for your institution name in the box below.         San José State University         Q         Sign In         Sign in with an Interfolio account > |
| Enter your SJSU Credentials                                                                       | Sign in<br>Sign in<br>Sign in<br>Sign in<br>P Please enter a username<br>Password<br>SISUOne Password<br>Commender me<br>Ign in<br>Need help signing in?                                                                                                    |

# **SJSU** | UNIVERSITY PERSONNEL

| On the <b>Your Packets</b><br>dashboard, click on the<br>department name to open the<br>Sabbatical Application.<br>If you don't see it listed, refresh<br>the page or click on the Your<br>Packets link in the column on the<br>left. | Vorrage       Low Bontrage 2 v         Hume       Vorrage         Vorrage       Active         Active       Active         Sabbatical       Not Submitted         Sabbatical       Not Submitted                                                                                                    |
|----------------------------------------------------------------------------------------------------|----------------------------------------------------------------------------------------------------|
| From the Sabbatical Application<br>dashboard, click on <b>View</b><br><b>Instructions</b> to read the<br>information.<br>Then, click on <b>Packet</b> or <b>Edit</b> to<br>open the sections of the<br>application.                   | Preview Packet         Preview Packet         Unit       Preview Packet         San Joes State University       Sabbatical       Sabbatical |
| Fill Out Form (A),<br>Add document (B) and<br>Submit (C) each section<br>or<br>submit after completing all the<br>sections.<br>See next image.                                                                                        | Rev.Aced Balackilversity ' Your Packatt'   Preview Packatt   Unit   Type   San Joads State University   San Joads State University   Sabadactad   Cerview   Packatt   Continue of the instructions   View Instructions   View Packatt   Image: Continue of the instructions   View Instructions   View Instructions   View Packatt   Image: Continue of the instructions   View Instructions   View Instructions   View Packatt   Image: Continue of the instructions   View Packatt   Image: Continue of the instruction                                                                    |

# SJSU | University personnel

|                                                                                                    | Overview Packet                                            | ns Submit Sections O Expand All O                                                           | tollapse All                                                 |                                         |
|----------------------------------------------------------------------------------------------------|------------------------------------------------------------|---------------------------------------------------------------------------------------------|--------------------------------------------------------------|-----------------------------------------|
| Submit Sections together by checking the box and clicking on                                                                                                    | Submit                                                     | S<br>Unlocked<br>he information you need to enter.                                          |                                                              | Submit 0 of 0<br>Required Files         |
| Submit Sections.                                                                                                    | Sabbat                                                     | ical Application - Required Questions / required qu                                         | estions,<br>Details                                          | Edit Form                               |
| Once submitted, the packet will                                                                                                    | Sab                                                        | batical Application - Required Questions                                                    | Completed<br>Submitted<br>Aug 20, 2020                       | Edit                                    |
| be locked.                                                                                                    | Sabbat                                                     | ical Terms and Conditions 1 required questions,                                             |                                                              | Edit Form                               |
| You can view your submission in <b>Your Packets</b> .                                                                                                    | Title                                                      | batical Terms and Conditions                                                                | Details<br>Completed<br>Submitted<br>Aug 20, 2020            | Actions<br>Edit                         |
|                                                                                                    | Submit                                                     | atical Application Documents<br>ted Unlocked                                                |                                                              | Preview Submit 2 of 2<br>Required Files |
|                                                                                                    | Propos                                                     | al 1 required, 1 Added                                                                      |                                                              | Add                                     |
| An email is sent to you after<br>each level of review, for the<br>option to submit a response.<br>Click on <b>VIEW FILES</b> to open<br>Interfolio or log in using the<br>steps above |                                                            | SJS<br>Remie Bontrag<br>You will be required to<br>files.                                   | SU <b>EFACULTY</b><br>ger has shared files wit<br>VIEW FILES | th γου.                                 |
| On your dashboard, your case<br>will be flagged with <b>Open for</b><br><b>Response</b> , click on View.                                                                              | Home<br>Your Packets<br>Review, Promotion and Ten<br>Cases | Active<br>Packet<br>San Joé State University Open for<br>Response<br>Sabbatical Application | Type Status<br>Sabbatical Submitted<br>Aug 28, 2020          | Due Date<br>- View                      |

## SJSU | UNIVERSITY PERSONNEL

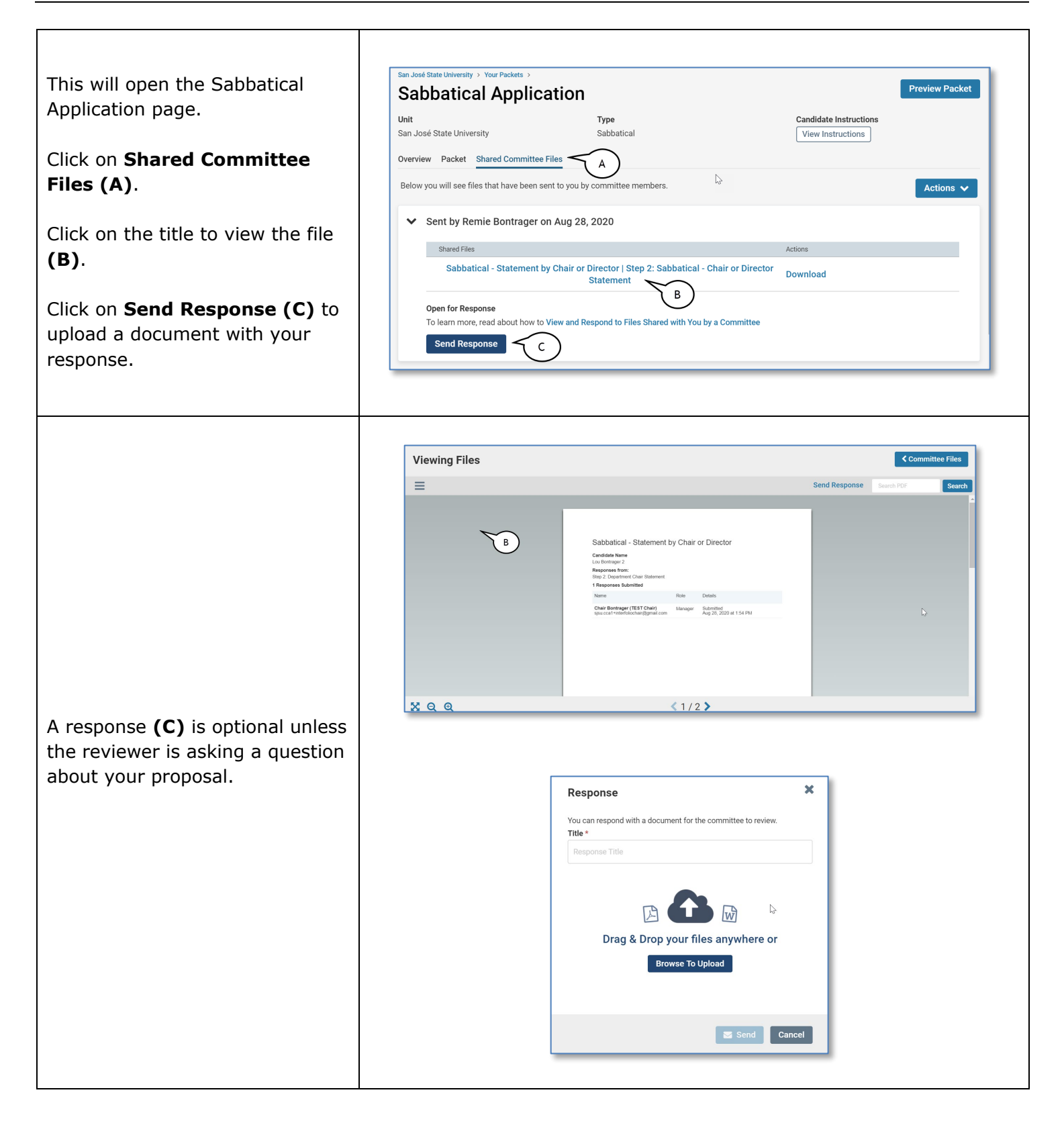